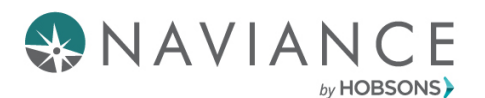

# **Broward County Public Schools**

# **Quick Guide: Beginning of Senior Year Survey**

## **Lesson Overview**

Hey 12<sup>th</sup> Graders, Welcome to Senior Year! Please take the **Beginning of Senior Year Survey**. Read on for instructions on how to access this survey.

#### **Getting Started**

To get started, click the **My Planner** tab on the upper right-hand corner of your Naviance Student home page.

|                                                                                                    | Give feedback 🔛 No new messages LOG OUT  |
|----------------------------------------------------------------------------------------------------|------------------------------------------|
| Naviance   Student                                                                                                    | Home Colleges Carees About Me My Planner |
| Welcome, Sample!<br>Search for Colleges Y Q. Type a college name                                                                                                    | fit connex<br>Goods                      |
|                                                                                                    | Tedos<br>Tarks                           |
| Welcome Naviance Student!                                                                                                    | My Favorites                             |
| Our school's Naviance Student site is designed to help guide you through course planning,<br>career planning, and college planning during your middle school years. | COLLEGS                                  |
| In Naviance Student you can:                                                                                                    | COLLECES<br>Tim applying to              |
| Read more                                                                                                    | CARETIN AND CLUSTERS I'm thinking about  |

Next, click **Tasks** on the drop-down menu. On the left side, you will find **Tasks you Need to Work On**. Locate the **Beginning of Senior Year Survey** task and click it.

| Overview                  | Goals To          | -Do List Tasks A     | issigned to Me             |                    |               |             |            |          |
|---------------------------|-------------------|----------------------|----------------------------|--------------------|---------------|-------------|------------|----------|
| My Tas                    | sks               |                      |                            |                    |               |             |            |          |
| Tasks are a<br>to graduat | assigned to you l | ay your school. They | can be pretty important, : | some of them are e | even required |             |            |          |
| to graduer                | at oro, make sure | to go an obgit trem  |                            |                    |               |             |            |          |
|                           |                   |                      |                            |                    |               | Filters All | Graduation | Required |
|                           |                   |                      |                            |                    |               |             |            |          |
| asks you N                | leed to Worl      | k On                 |                            |                    |               |             |            |          |
| isks you N                | leed to Worl      | (On                  |                            |                    |               |             |            |          |
|                           |                   |                      |                            |                    |               |             |            |          |
| TASK                      | Beair             | nina Senior          | Year Survey                |                    |               |             |            |          |

### The Beginning of Senior Year Survey

There are several action items available after you click the task. You can:

- 1. **Add a comment** if you would share a viewpoint/remark with your counselor.
- 2. Upload a document (Drop Files or Click to Browse...).
- 3. Add **To-Dos** if there is an action item you need to create.
- 4. **Raise Hand** (Ask a question) which emails your counselor directly.

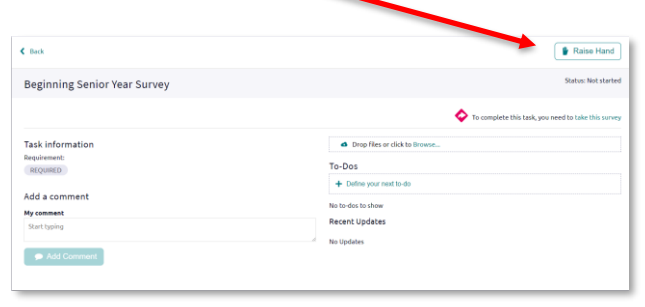

## Accessing the survey

- 1. Find the pink box with the arrow in it. Click take this survey on the right side.
  - Yo complete this task, you need to take this survey
- 2. Read each question and check the appropriate answer.

| Beginning Senior Year Survey                                                                          |  |
|----------------------------------------------------------------------------------------------------|--|
| ▲ Note: You will be logged out of the survey after one hour if you have not changed the page.         |  |
| * 1.<br>What is your personal cell number? Use following format ###-################################# |  |
|                                                                                                    |  |
| Please provide at least one answer.                                                                   |  |
| * 2.                                                                                                  |  |
| Which is the best email to communicate with you?                                                      |  |
|                                                                                                    |  |
| Please provide at least one answer.                                                                   |  |
| * 3.                                                                                                  |  |
| What is your parent/guardian email?                                                                   |  |

3. At the bottom of the page, click **SUBMIT ANSWERS** when you have answered all questions. You must complete this survey in one sitting. After you submit answers, you will NOT be able to return to edit these answers.

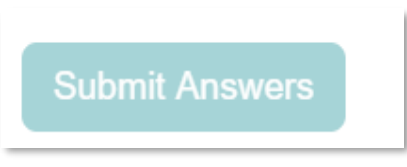

# **Note**: you will not be able to return to survey after you **Confirm Submission**.

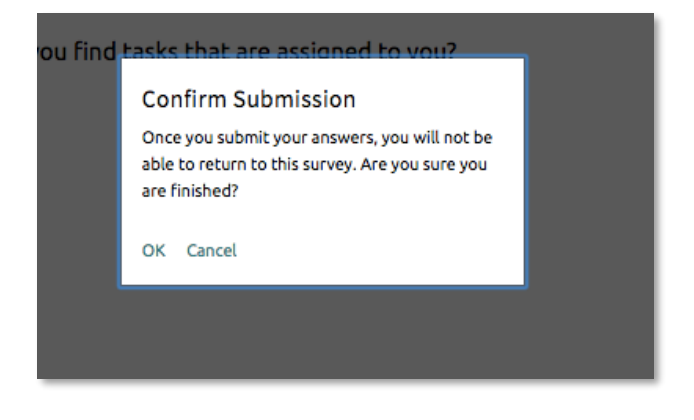